## Tutorial para acesso aos cursos on-line

Acesso alunos matriculados

 Após o preposto inscrever o aluno no curso, o mesmo irá receber um e-mail na sua caixa de entrada.

No corpo do e-mail estará informado o nome de usuário e senha.

## Você foi inscrito (a) no curso

## Seus dados de acesso ao curso!

Olá!, tudo bem?

Você foi inscrito (a) no curso Seu nome de usuário é seu CPF: Sua senha inicial é seu CPF: Para ser redirecionado para a página de login, clique no link

Para começar a estudar clique no link a seguir e faça login: Clique aqui para estudar!.

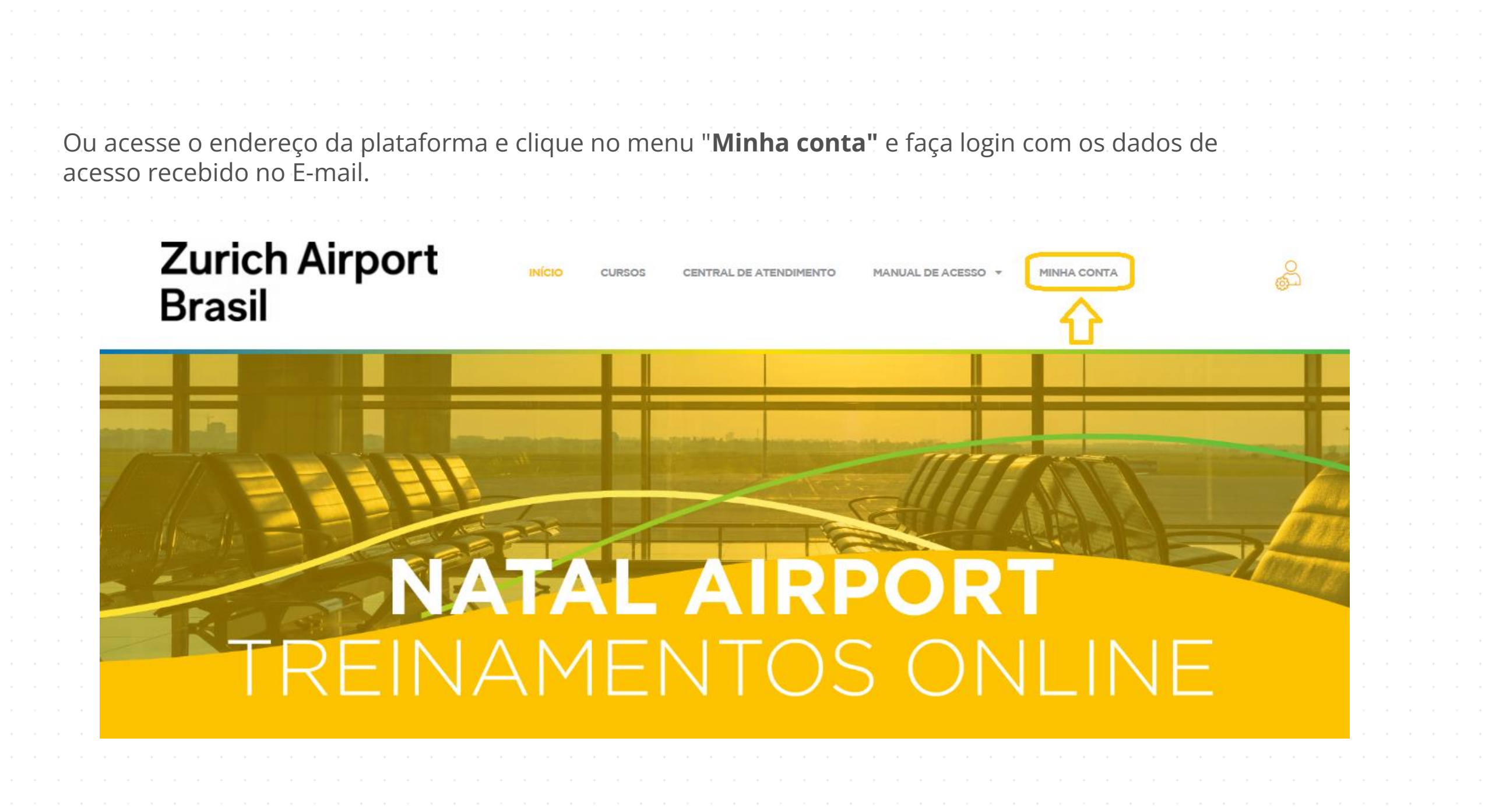

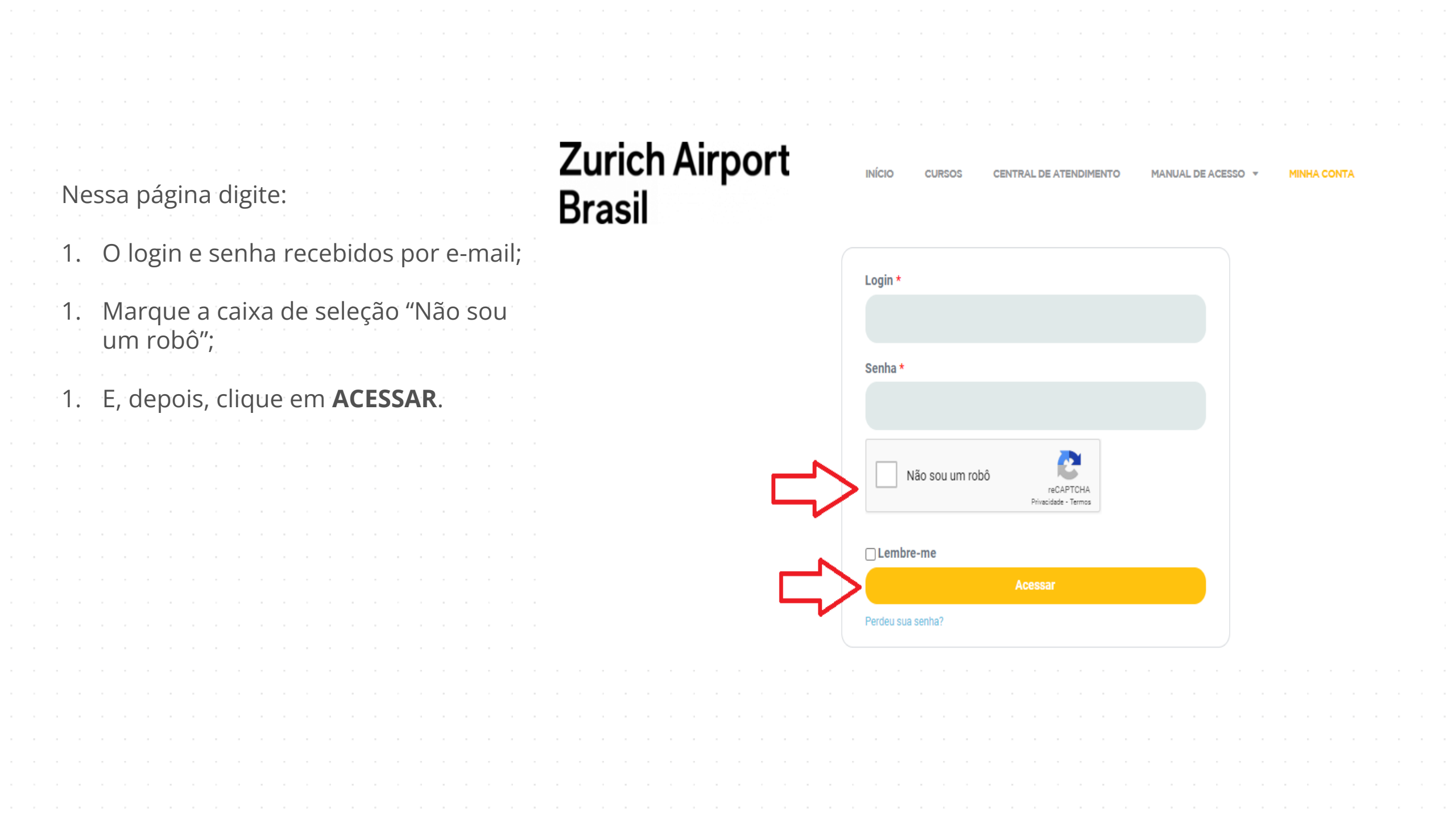

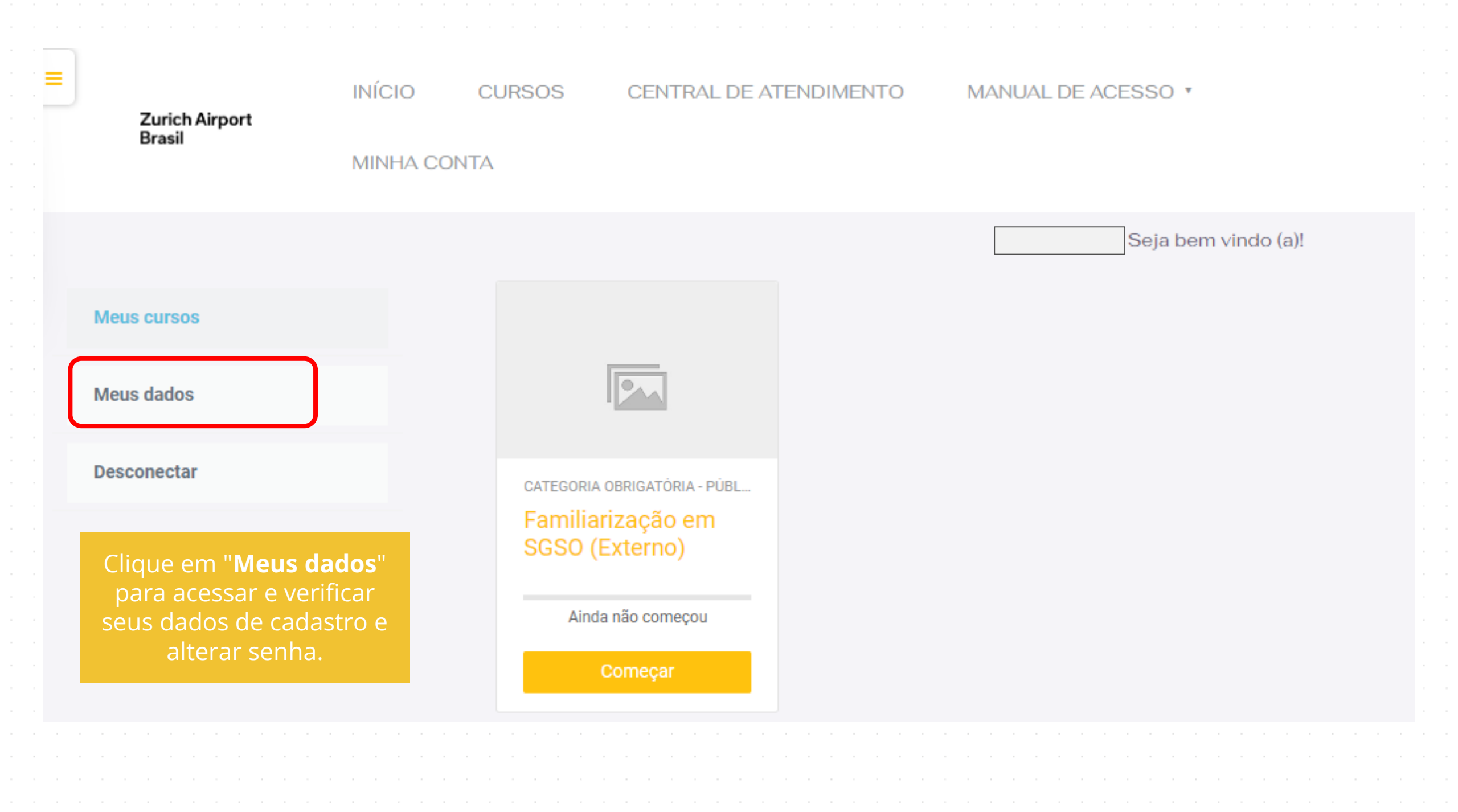

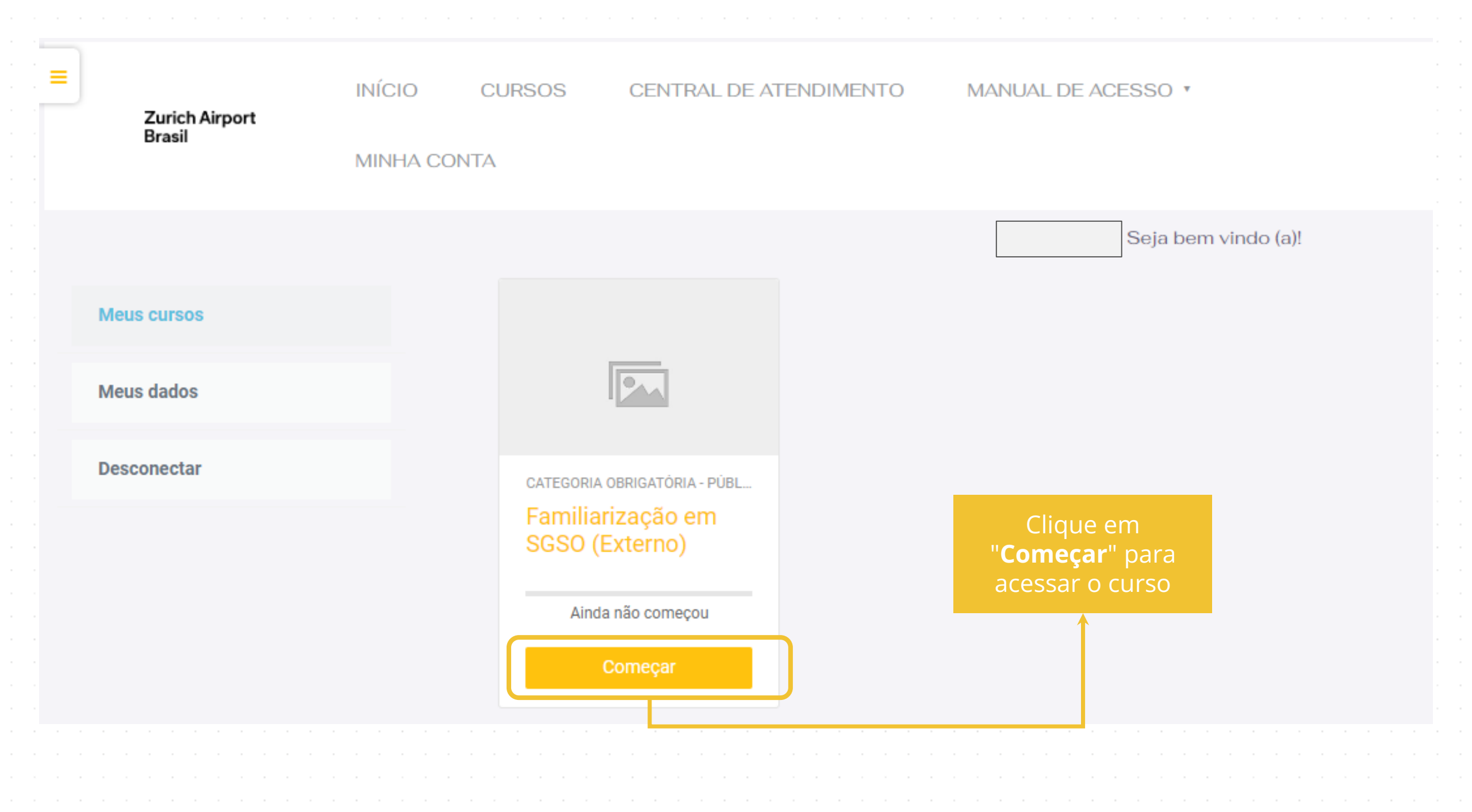

| Para começar a estudar basta<br>clicar no botão " <b>ACESSAR"</b> do<br>curso desejado. | Opções                   |                                                 |                                              |  |  |  |  |  |  |  |  |
|-----------------------------------------------------------------------------------------|--------------------------|-------------------------------------------------|----------------------------------------------|--|--|--|--|--|--|--|--|
| <b>Nota:</b> Nessa área você verá<br>todos os cursos que a que tem                      | ਿੰਦਾ Painel<br>ਉਹ Perfil | Cursos Todos (exceto ocultos) + Nome do curso + |                                              |  |  |  |  |  |  |  |  |
| acesso.                                                                                 | ດີ                       |                                                 |                                              |  |  |  |  |  |  |  |  |
|                                                                                         | 🛱 Mensagens              | Credenciamento Aerop<br>Direção Defensiva d     | oortuário - Externo<br>do Aeródromo(Externo) |  |  |  |  |  |  |  |  |
|                                                                                         | နှိ်္ပ် Preferências     | Acessar Disponível 0% cor                       | npleto                                       |  |  |  |  |  |  |  |  |
|                                                                                         | R→ Sair                  | DDA                                             |                                              |  |  |  |  |  |  |  |  |
|                                                                                         |                          |                                                 |                                              |  |  |  |  |  |  |  |  |
|                                                                                         |                          |                                                 |                                              |  |  |  |  |  |  |  |  |
|                                                                                         |                          |                                                 |                                              |  |  |  |  |  |  |  |  |
|                                                                                         |                          |                                                 |                                              |  |  |  |  |  |  |  |  |
|                                                                                         |                          |                                                 |                                              |  |  |  |  |  |  |  |  |
|                                                                                         |                          |                                                 |                                              |  |  |  |  |  |  |  |  |
|                                                                                         |                          |                                                 |                                              |  |  |  |  |  |  |  |  |
|                                                                                         |                          |                                                 |                                              |  |  |  |  |  |  |  |  |
|                                                                                         |                          |                                                 |                                              |  |  |  |  |  |  |  |  |
|                                                                                         |                          |                                                 |                                              |  |  |  |  |  |  |  |  |
|                                                                                         |                          |                                                 |                                              |  |  |  |  |  |  |  |  |

| Clique no ícone indicado<br>e dê um clique. | ZAB Academy                 | INÍCIO CATEGORIAS ~ FLORIPA AIRPORT MACAÉ AIRPORT VITÓRIA AIRPORT                                                                                                    |              |
|---------------------------------------------|-----------------------------|----------------------------------------------------------------------------------------------------|--------------|
| E por fim no menu.                          | Opções                      |                                                                                                    |              |
| clique em " <b>SAIR".</b>                   | ्रिम् Painel                | Current Contraction of Contraction of Contraction o | 屐 Painel     |
|                                             | Perfil                      | Todos (exceto oculto:                                                                                                    | 显 Perfil     |
|                                             | مع<br>ر <sup>ام</sup> Notas | Credenciamento Aeronortuário - Externo                                                                                                    | 😤 Notas      |
|                                             | A Mensagens                 | Direção Defensiva do Aeródromo(Externo)                                                                                                    | A Mensagens  |
|                                             | ද්රීදු Preferências         | Disponível 0% completo                                                                                                    |              |
|                                             | ⊡→ Sair                     | DDA                                                                                                    | Preferências |
|                                             |                             |                                                                                                    | ⊕ Sair       |
|                                             |                             |                                                                                                    |              |
|                                             |                             |                                                                                                    |              |
|                                             |                             |                                                                                                    |              |
|                                             |                             |                                                                                                    |              |
|                                             |                             |                                                                                                    |              |
|                                             |                             |                                                                                                    |              |
|                                             |                             |                                                                                                    |              |
|                                             |                             |                                                                                                    |              |

|  |  |  |  |  |      |      |    |      |     |     |     |    |  |  |  |  |  |  | 「「「「「「「「」」」 |  |
|--|--|--|--|--|------|------|----|------|-----|-----|-----|----|--|--|--|--|--|--|-------------|--|
|  |  |  |  |  | <br> | <br> |    |      |     |     |     |    |  |  |  |  |  |  |             |  |
|  |  |  |  |  |      |      |    |      |     |     |     |    |  |  |  |  |  |  |             |  |
|  |  |  |  |  |      |      |    |      |     |     |     |    |  |  |  |  |  |  |             |  |
|  |  |  |  |  |      |      |    |      |     |     |     |    |  |  |  |  |  |  |             |  |
|  |  |  |  |  |      |      |    |      |     |     |     |    |  |  |  |  |  |  |             |  |
|  |  |  |  |  |      |      |    |      |     |     |     |    |  |  |  |  |  |  |             |  |
|  |  |  |  |  |      |      |    |      |     |     |     |    |  |  |  |  |  |  |             |  |
|  |  |  |  |  |      | B    | on | IS ( | est | CUC | 105 | 5! |  |  |  |  |  |  |             |  |